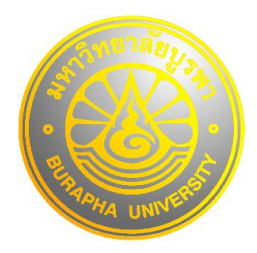

## ขั้นตอนการสมัครทุนกู้ยืมเพื่อการศึกษา มหาวิทยาลัยบูรพา วิทยาเขตจันทบุรี

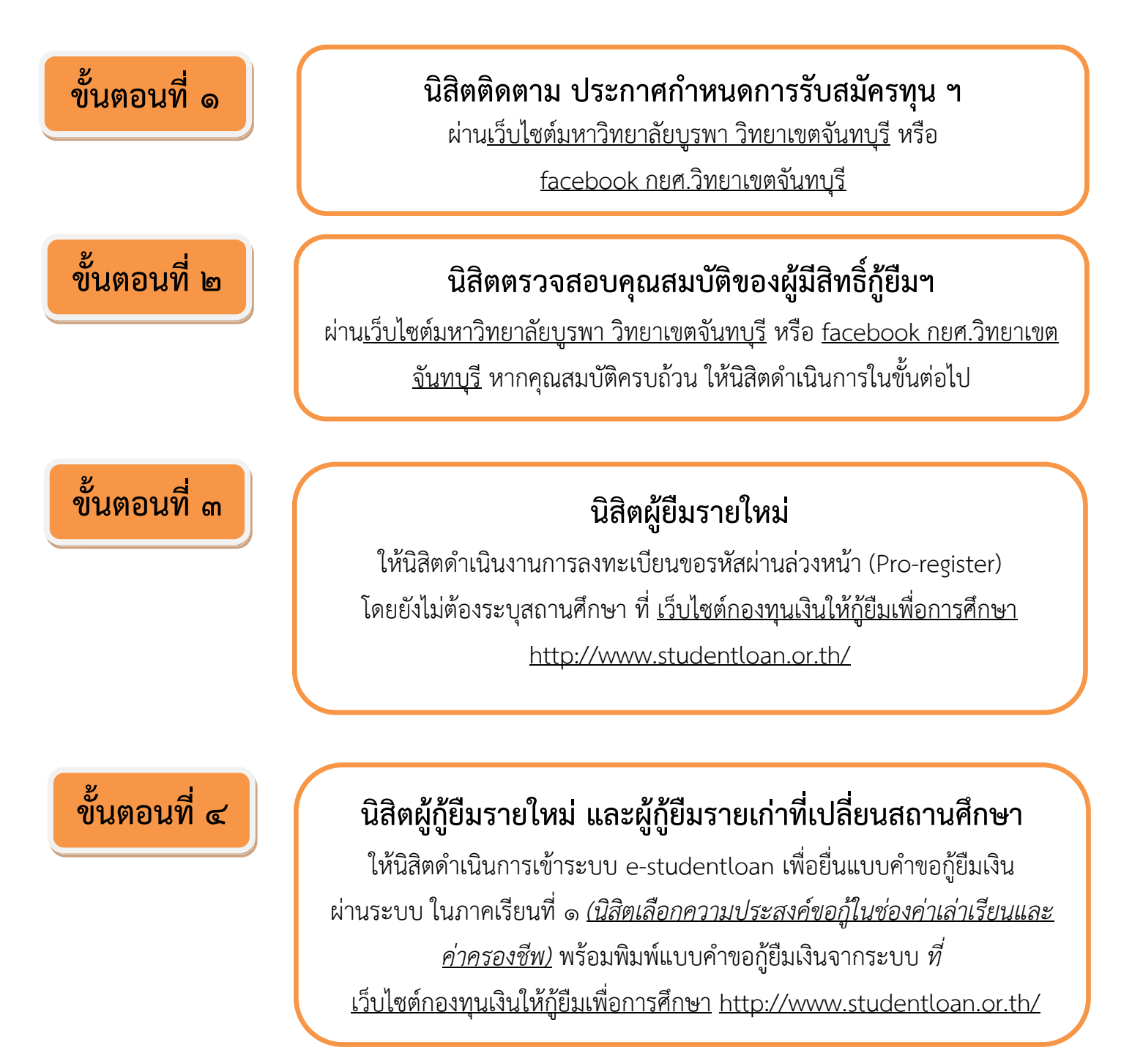

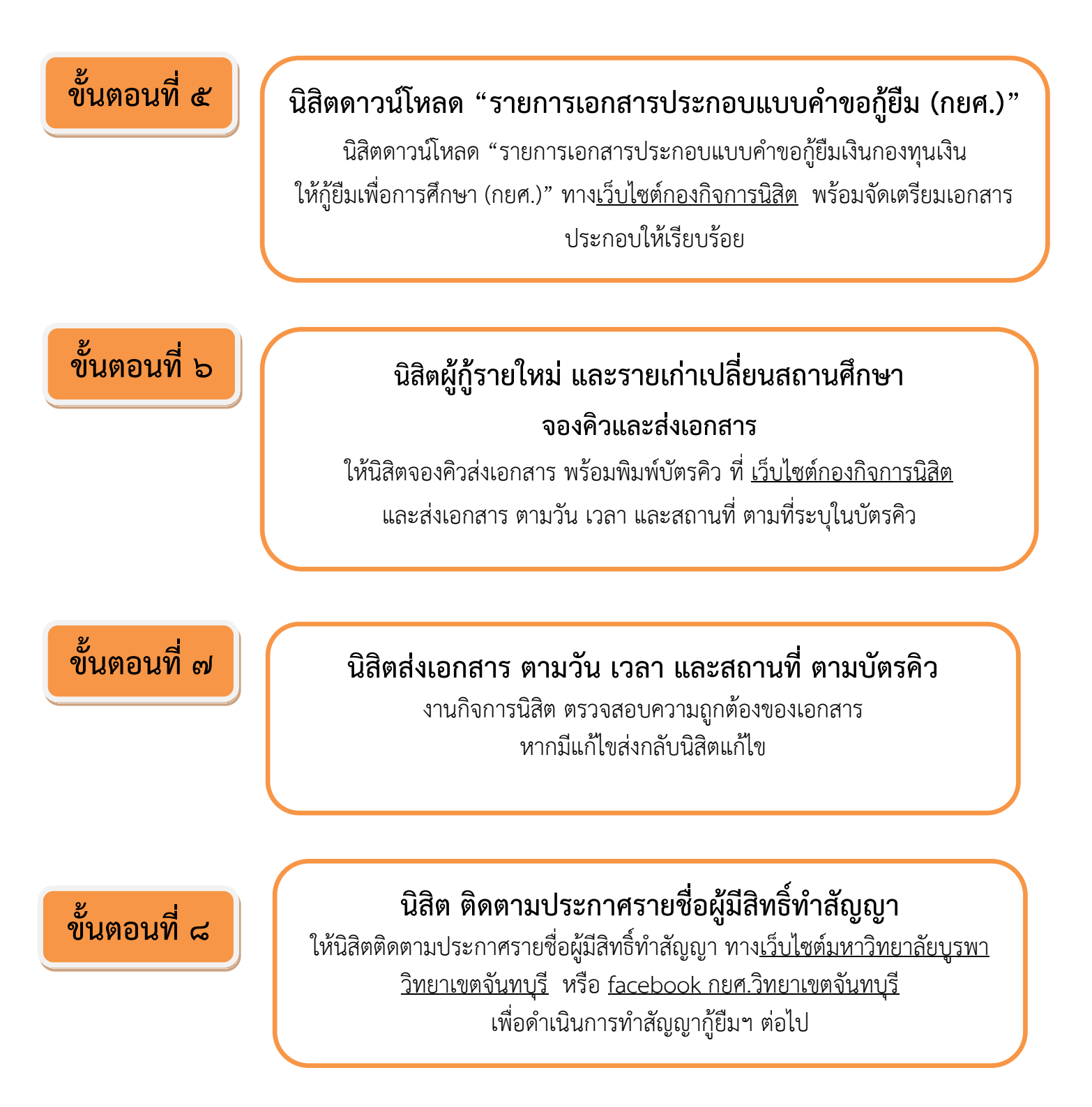